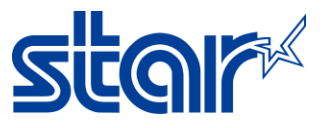

## How to update firmware mPOP by Star Quick Setup Utility Application

\*\*Download and Install Star Quick Setup Utility from App Store or Google Play\*\*

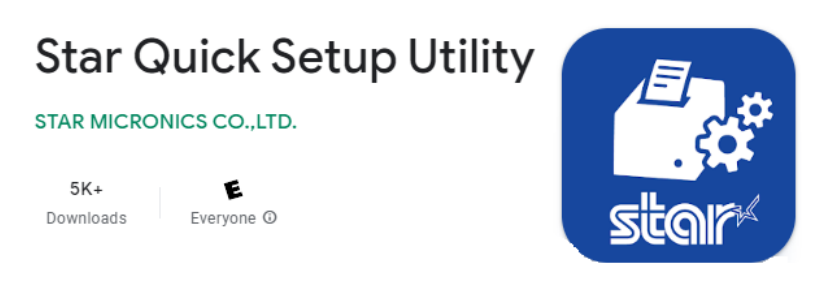

## 1. Turn on printer mPOP

2. Go to Setting > Open Bluetooth and connecting to printer mPOP

| ITRUE-H 🗢          | 3:21 PM                                      | 🕈 49% 🔳 🔸     |
|--------------------|----------------------------------------------|---------------|
| Settings           | Bluetooth                                    |               |
| Bluetooth          |                                              |               |
| Now discoverable a | as " 3an  <fa 0".< td=""><td></td></fa 0".<> |               |
| MY DEVICES         |                                              |               |
| AVH-P2450BT        | No                                           | Connected (i) |
| RAZR B1            | Not                                          | Connected (i) |
| STAR mPOP-K00      | 035                                          | Connected (i) |

3. Open Star Quick Setup Utility Application, Then click Selected Device and choose connected mPOP

| Star Quick Setup Utility Ver.1.1.0                                              |              |  |  |
|---------------------------------------------------------------------------------|--------------|--|--|
| Selected Printer<br>mPOP<br>Bluetooth / Model: mPOP (POP10)<br>2540015120600308 | m <b>POP</b> |  |  |
| Top Menu                                                                        |              |  |  |
| Start Guide (Initial Settings)                                                  | >            |  |  |
| Printer Operation Check                                                         | >            |  |  |
| Printer Settings                                                                | >            |  |  |
| Online Manual                                                                   | >            |  |  |
| (i) Others                                                                      | >            |  |  |

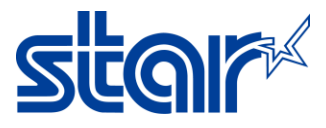

| <b>〈</b> Back                                       | Select Printer | C |
|-----------------------------------------------------|----------------|---|
| Searching                                           |                |   |
| mPOP<br>Bluetooth / Model: mPOP<br>2540015120600308 |                |   |

## 4. Click 'Printer Setting' slide down and click 'Firmware Updates'

| Star Quick Setup Utility Ver.1.1.0                                              |                  |  |  |  |
|---------------------------------------------------------------------------------|------------------|--|--|--|
| Selected Printer<br>mPOP<br>Bluetooth / Model: mPOP (POP10)<br>2540015120600308 | <sup>m</sup> POP |  |  |  |
| Top Menu                                                                        |                  |  |  |  |
| Start Guide (Initial Settings)                                                  | >                |  |  |  |
| Printer Operation Check                                                         | >                |  |  |  |
| Printer Settings                                                                | >                |  |  |  |
| Online Manual                                                                   | >                |  |  |  |
| (i) Others                                                                      | >                |  |  |  |
| Selected Printer<br>mPOP<br>Bluetooth / Model: mPOP (POP10)<br>2540015120600308 | m <b>POP</b>     |  |  |  |
| Others                                                                          |                  |  |  |  |
| Printer Self Printing                                                           | >                |  |  |  |
| Firmware Update                                                                 | >                |  |  |  |
| Customer Service Function                                                       | >                |  |  |  |

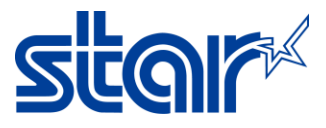

5. Click 'Update'

| <b>〈</b> Back                                           | Firmware                                                                                     | e Update |  | Ç |
|---------------------------------------------------------|----------------------------------------------------------------------------------------------|----------|--|---|
| Current Version : 3.0<br>Please select a firmware file. |                                                                                              |          |  |   |
| File Name<br>P10_V40(Main).mot                          |                                                                                              |          |  |   |
|                                                         |                                                                                              |          |  |   |
|                                                         |                                                                                              |          |  |   |
|                                                         |                                                                                              |          |  |   |
|                                                         | New Firmware is now<br>available for your printer.<br>Current Version:3.0<br>New Version:4.0 |          |  |   |
|                                                         | Cancel                                                                                       | Update   |  |   |

6. After start updating process and LED on the printer will blinking. Wait till success shows up

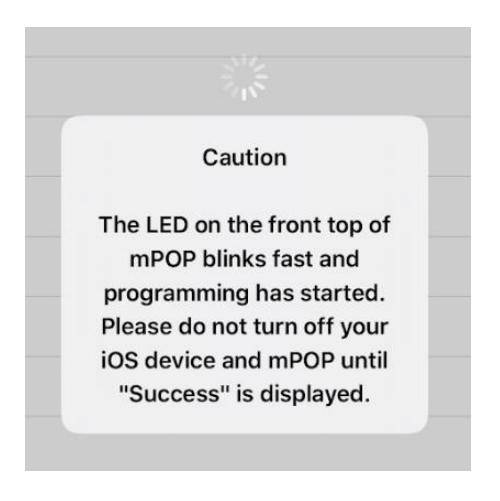

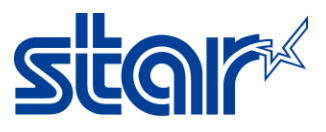

7. Click OK to Finished

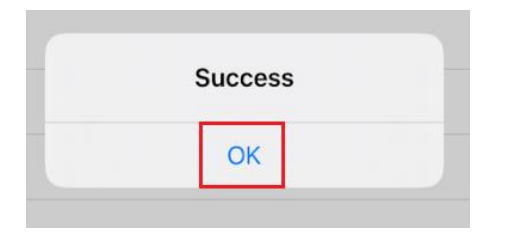

8. Check firmware version from Self-Test by turn printer off press paper holder then press and hold Red button then turn printer on and then printer will be printing Self-Test

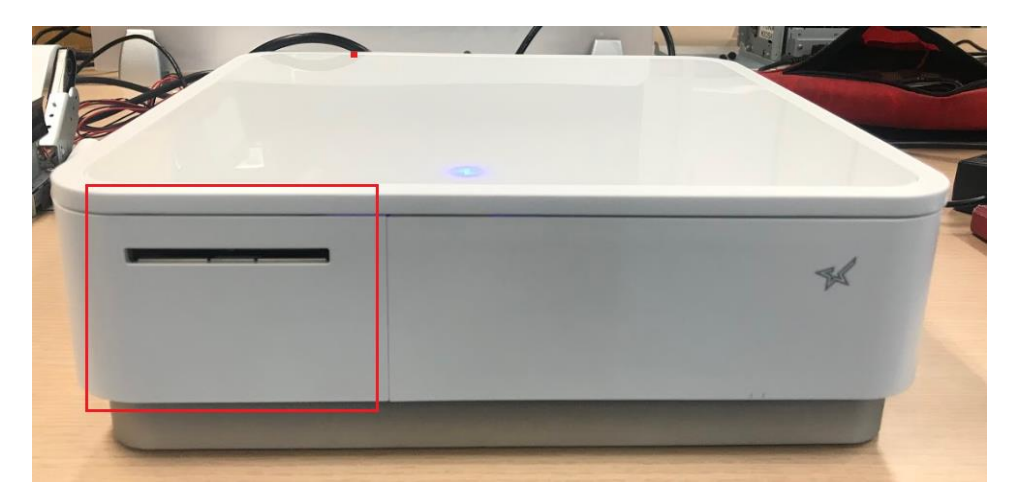

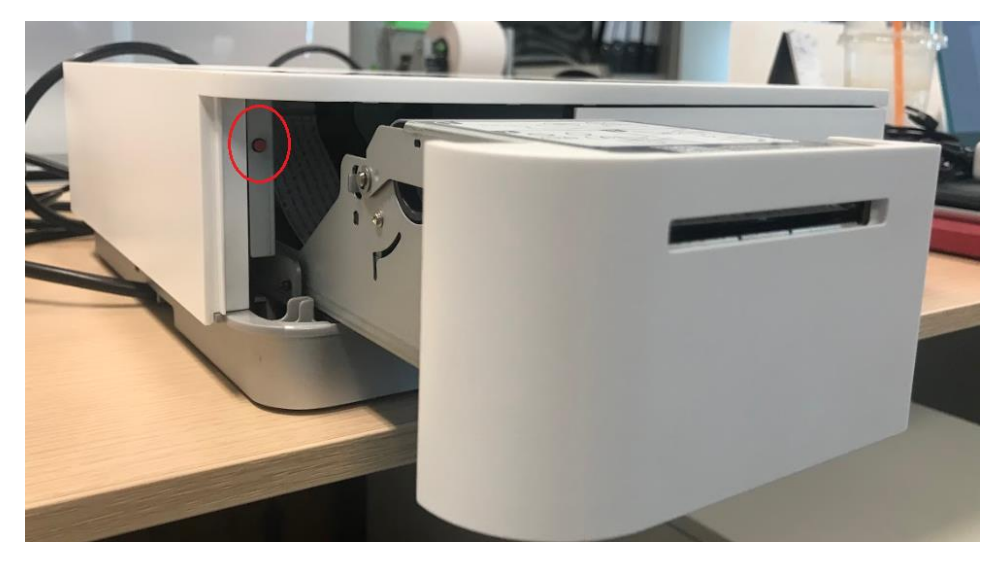